## Vous voulez synchroniser un autre dossier entre le serveur de stockage FOdpt68 et votre ordinateur personnel

Vous avez Maintenant synchronisé un premier dossier entre le serveur de stockage de FOdpt68 et votre ordinateur personnel (le dossier « **CAP** » dans l'exemple). Et vous souhaitez maintenant ajouter d'autres dossiers à synchroniser… Nous allons prendre l'exemple du dossier « **CTP** ».

Ouvrir le logiciel « **Drive station** » en cliquant sur l'icône qui se trouve dans la barre des tâches de Windows (généralement en bas de votre écran). Cette icône se trouve près de l'heure affichée habituellement à droite comme sur la capture d'écran ci-contre.

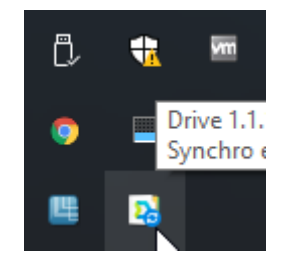

Faire un simple clic sur cette icône...

Dans la fenêtre qui s'ouvre et qui indique l'état de la synchronisation, cliquer sur les trois points « ••• » en bas à droite

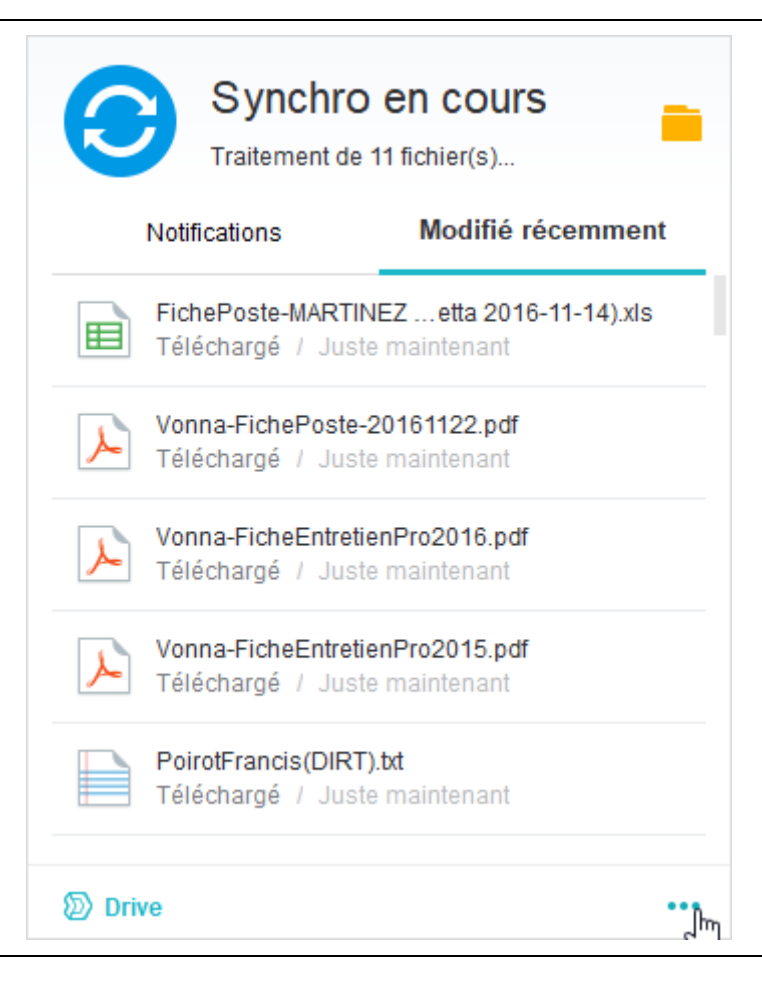

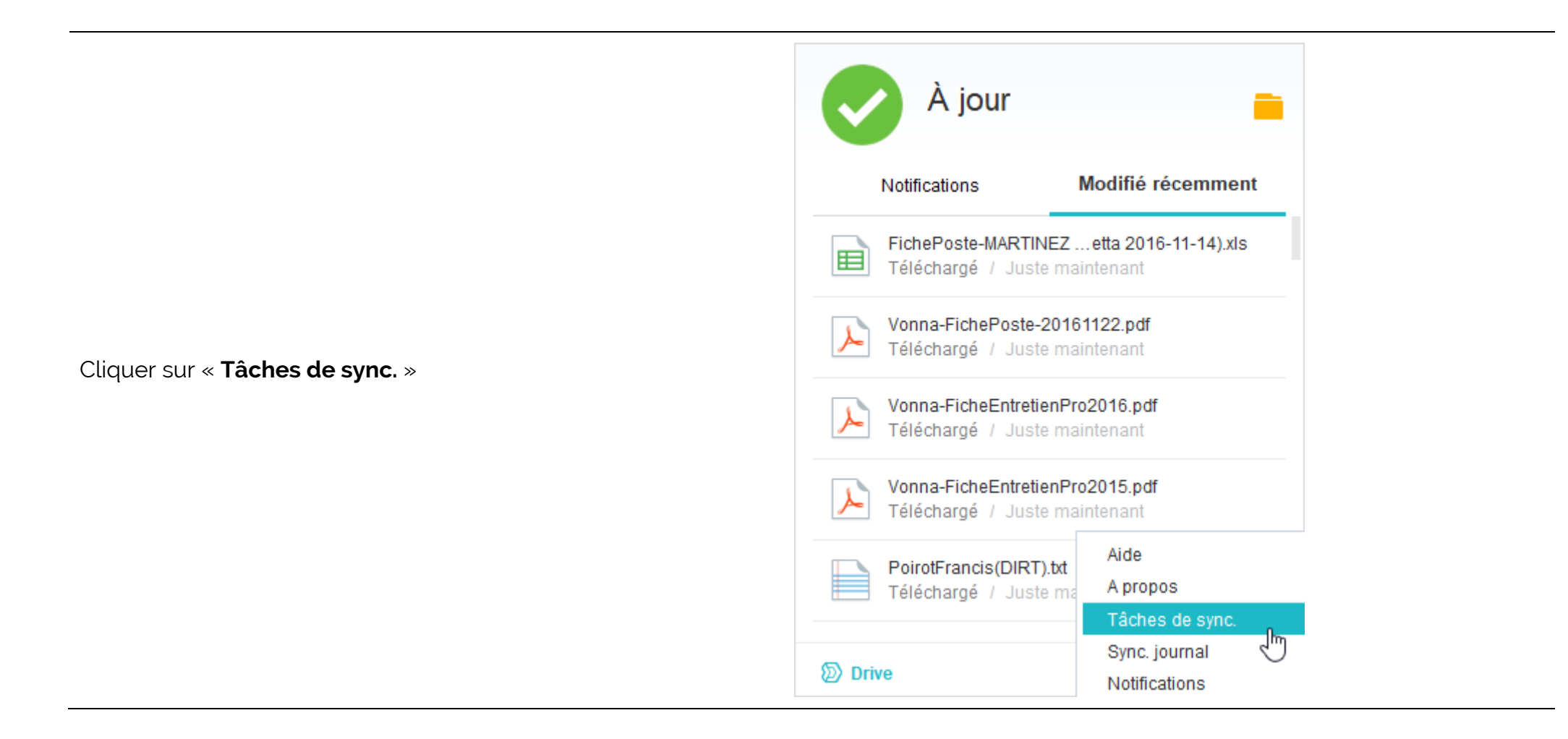

Cela ouvre le logiciel de synchronisation (dans lequel vous voyez votre premier dossier synchronisé, le dossier **CAP** dans l'exemple).

Cliquer sur le bouton « + Créer »

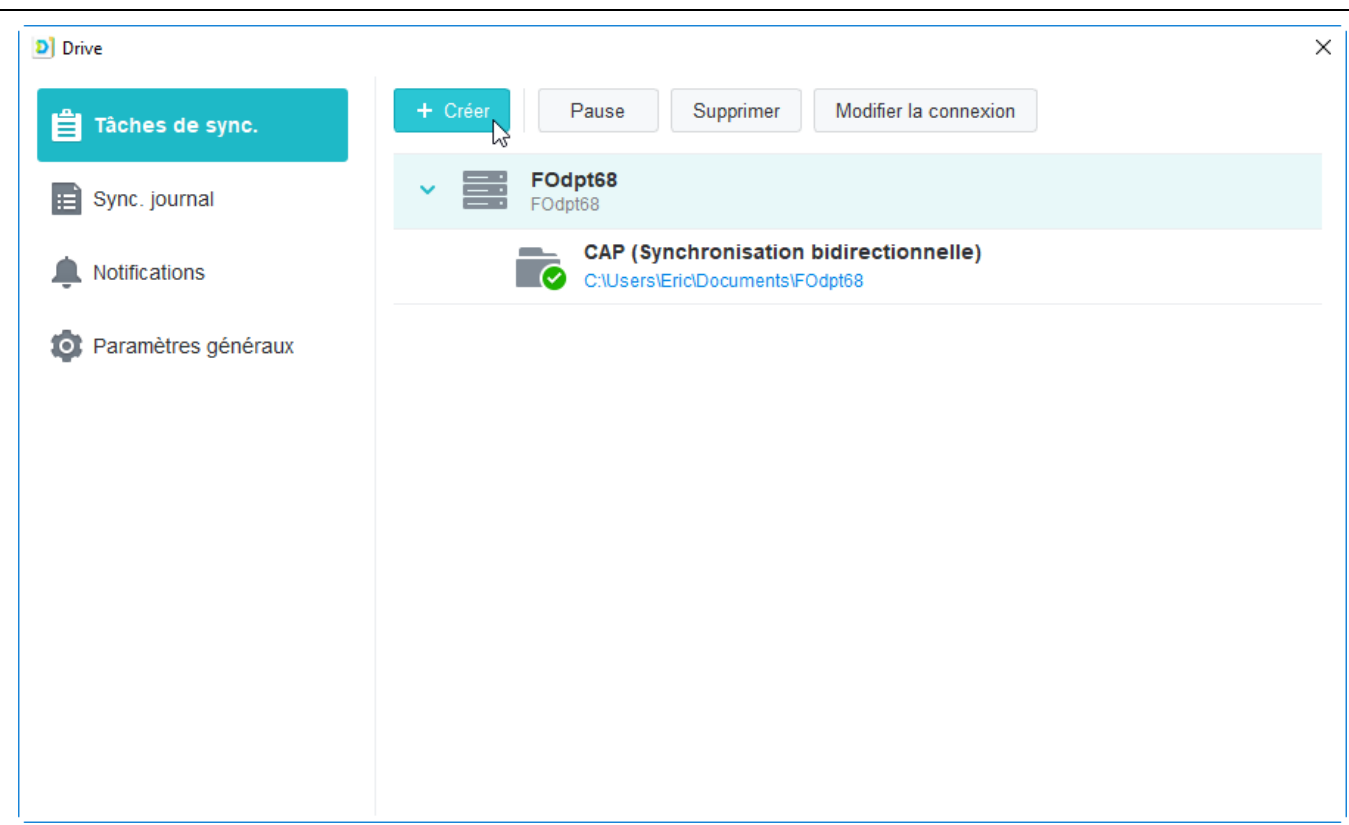

|                                                                                                    | Drive X                                                                                                    |  |  |
|----------------------------------------------------------------------------------------------------|----------------------------------------------------------------------------------------------------|--|--|
| Assurez-vous que le champs « <b>Synology</b><br><b>NAS connecté</b> » indique bien<br>« <b>FOdpt68</b> » puis cliquer sur « <b>Suivant</b> » | Choisissez un Synology NAS pour votre tâche<br>Où souhaitez-vous que se trouve la nouvelle tache desynchronisation ? |  |  |
|                                                                                                    | <ul> <li>Synology NAS connecté</li> <li>FOdpt68</li> <li>Un autre Synology NAS</li> </ul>                            |  |  |
|                                                                                                    | Nom de domaine ou ID QuickConnect Q                                                                                  |  |  |
|                                                                                                    | Nom d'utilisateur                                                                                                    |  |  |
|                                                                                                    | Mot de passe                                                                                                    |  |  |
|                                                                                                    | Activer le chiffrement de la transmission des données SSL                                                            |  |  |
|                                                                                                    | Suivant                                                                                                    |  |  |

#### Drive

A partir de là, il va falloir choisir quel nouveau dossier du serveur de FOdpt68 vous allez synchroniser sur votre ordinateur.

A la ligne « **Serveur Drive – Fodpt68** » cliquer sur l'icône représentant un crayon tout à droite.

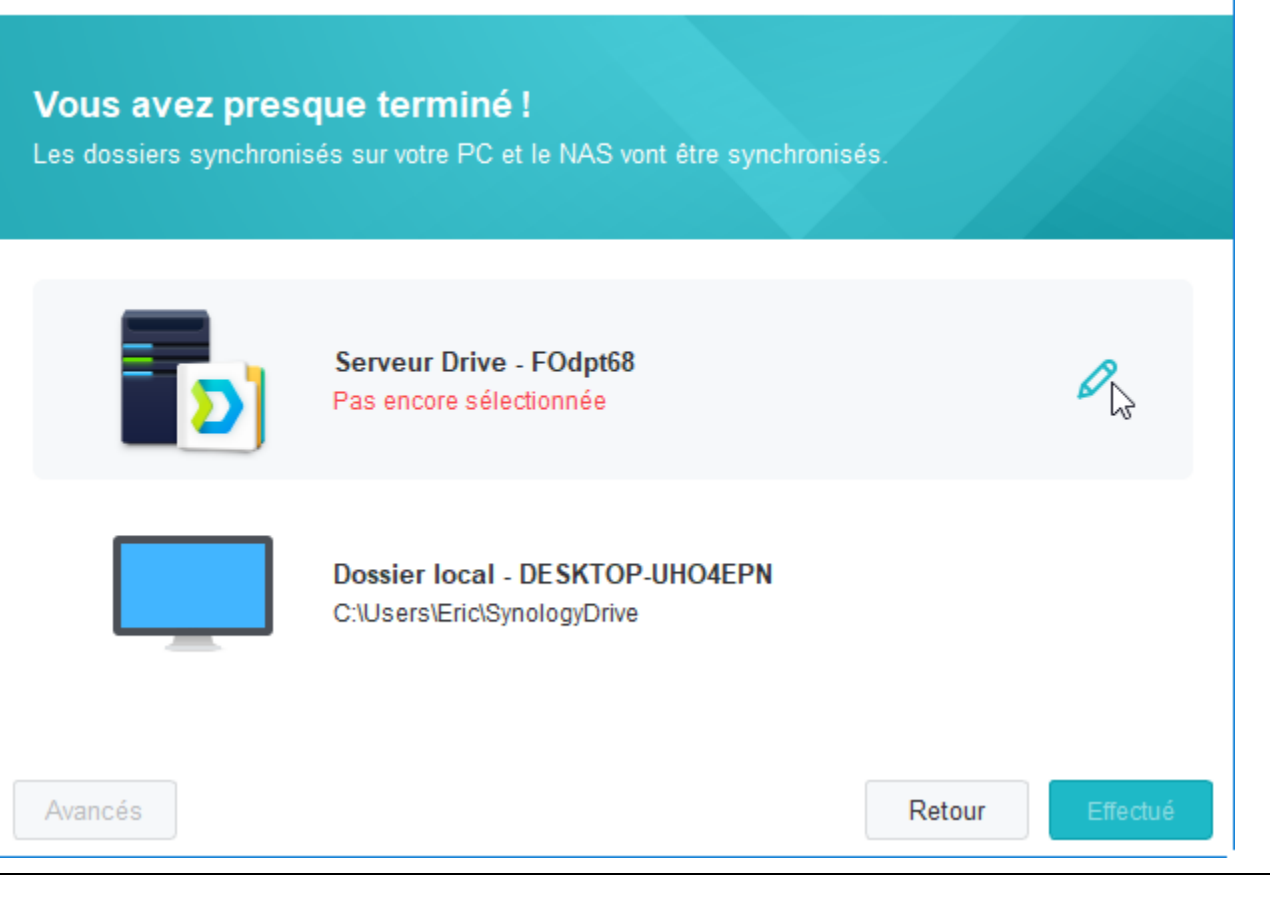

×

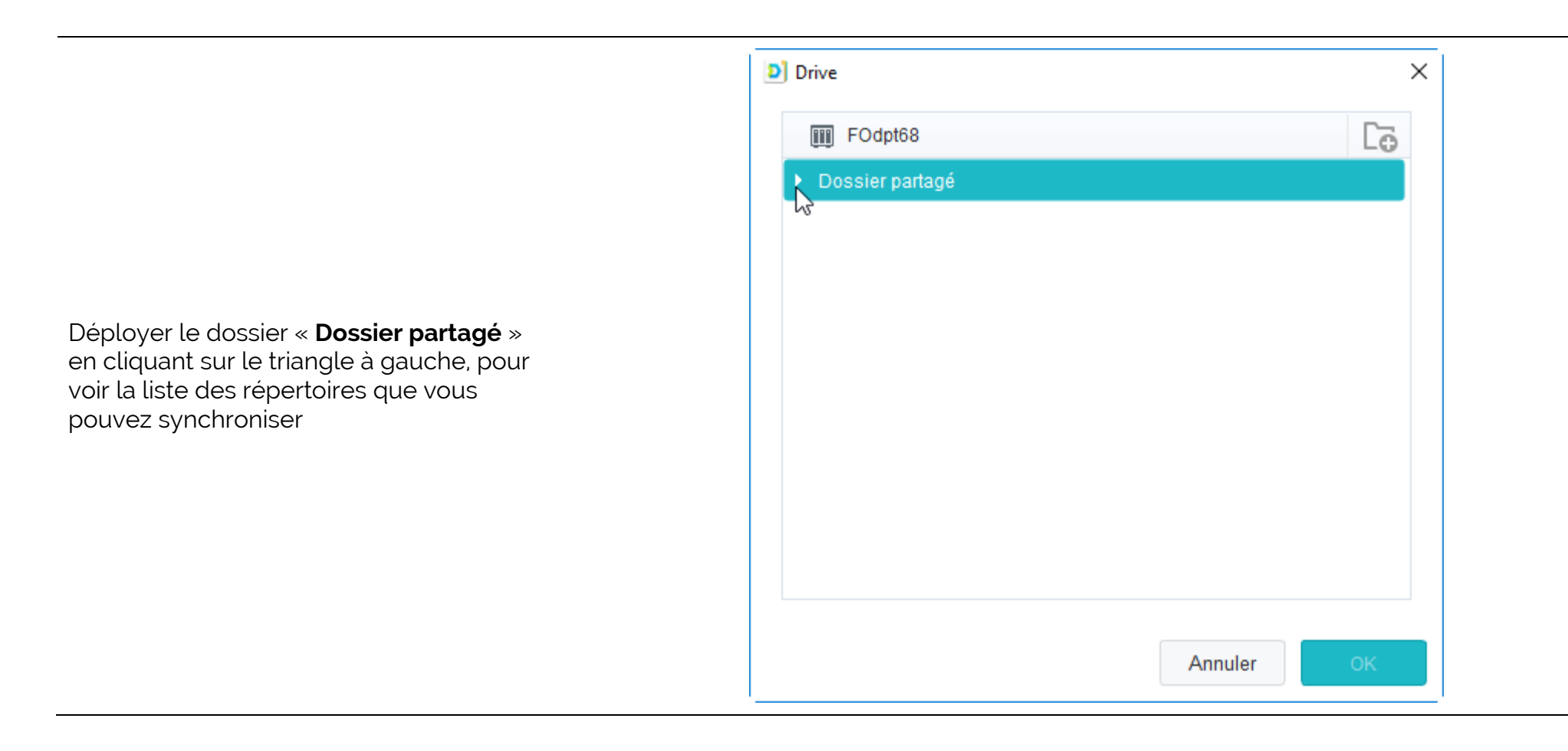

Cela vous montrera la liste des autres dossiers auxquels vous avez accès en synchronisation. Dans l'exemple, le dossier « **CAP** » est grisé car il est déjà synchronisé sur votre ordinateur. Nous allons maintenant sélectionner le dossier « **CTP** » pour l'exemple.

Cliquer sur le dossier « **CTP** » pour le sélectionner

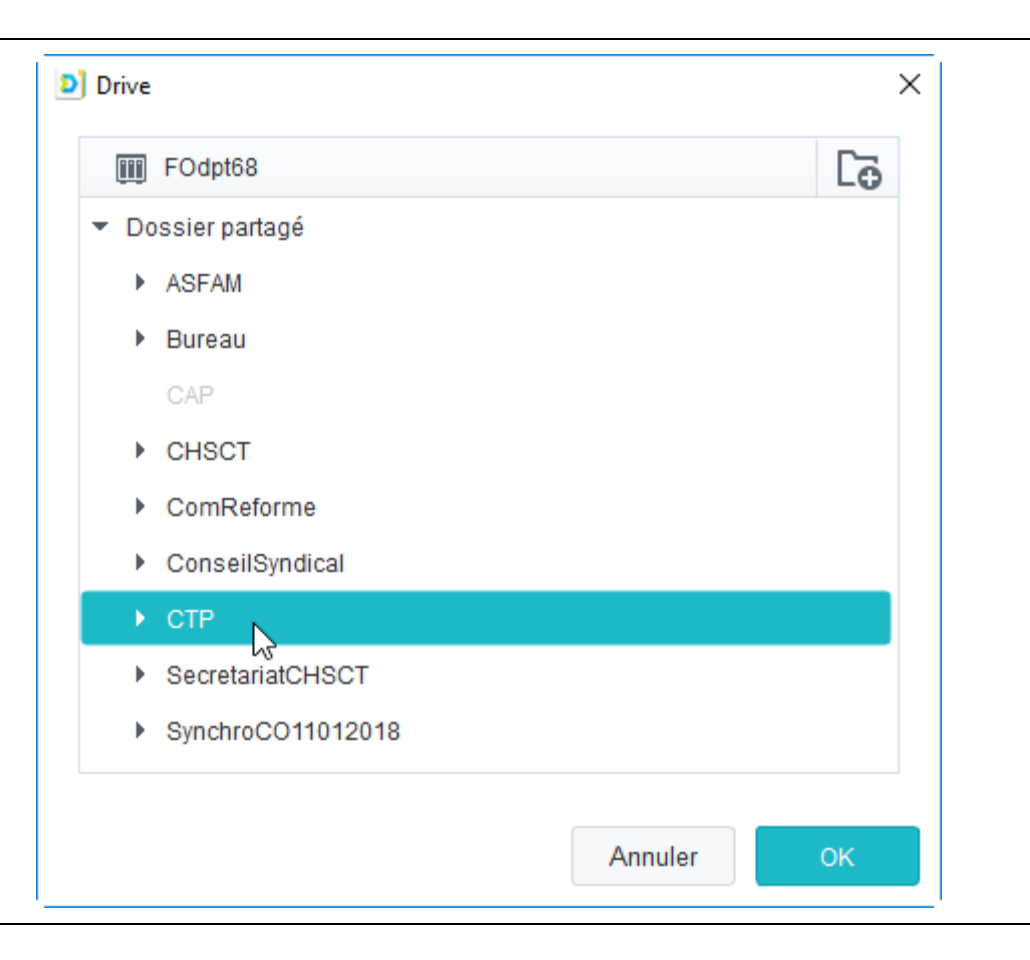

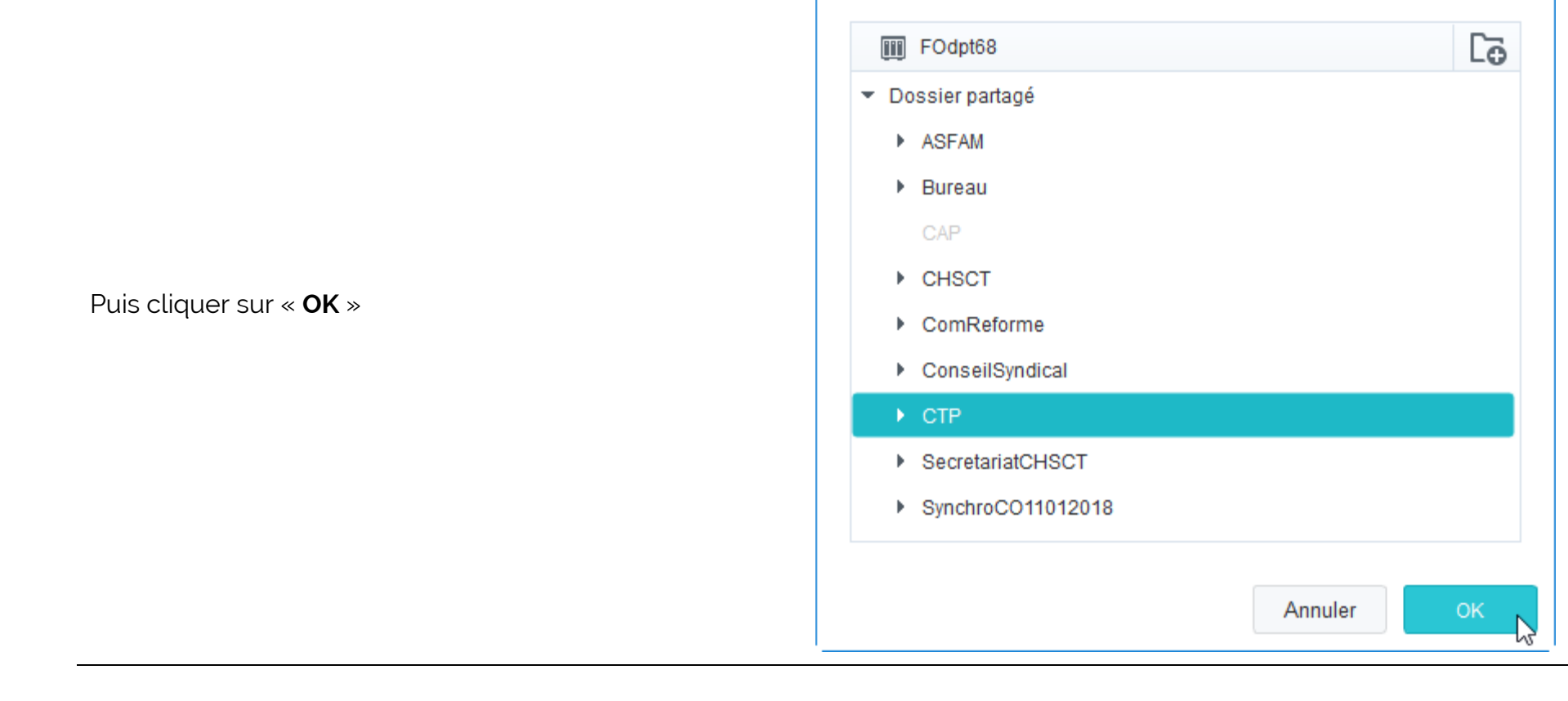

Drive

#### 9/16

 $\times$ 

Drive Vous avez presque terminé ! Serveur Drive - FOdpt68 /CTP Dossier local - DESKTOP-UHO4EPN C:\Users\Eric\SynologyDrive

Avancés

Il va maintenant falloir indiquer à quel endroit de votre disque dur, sur votre propre ordinateur, vous allez vouloir synchroniser ce dossier **CTP**.

A la ligne « Dossier local - ... », cliquer sur l'icône représentant un crayon tout à droite.

Effectué

Retour

×

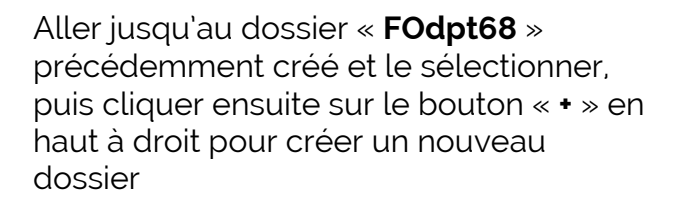

| D Drive                             |         | ×   |
|-------------------------------------|---------|-----|
| DESKTOP-UHO4EPN                     |         | Cō, |
| Contacts                            |         | 45  |
| ▶ Desktop                           |         |     |
| <ul> <li>Documents</li> </ul>       |         |     |
| ▼ FOdpt68                           |         |     |
| ► CAP                               |         |     |
| Downloads                           |         |     |
| Favorites                           |         |     |
| Links                               |         |     |
| Créez un dossier SynologyDrive vide |         |     |
|                                     | Annuler | ок  |

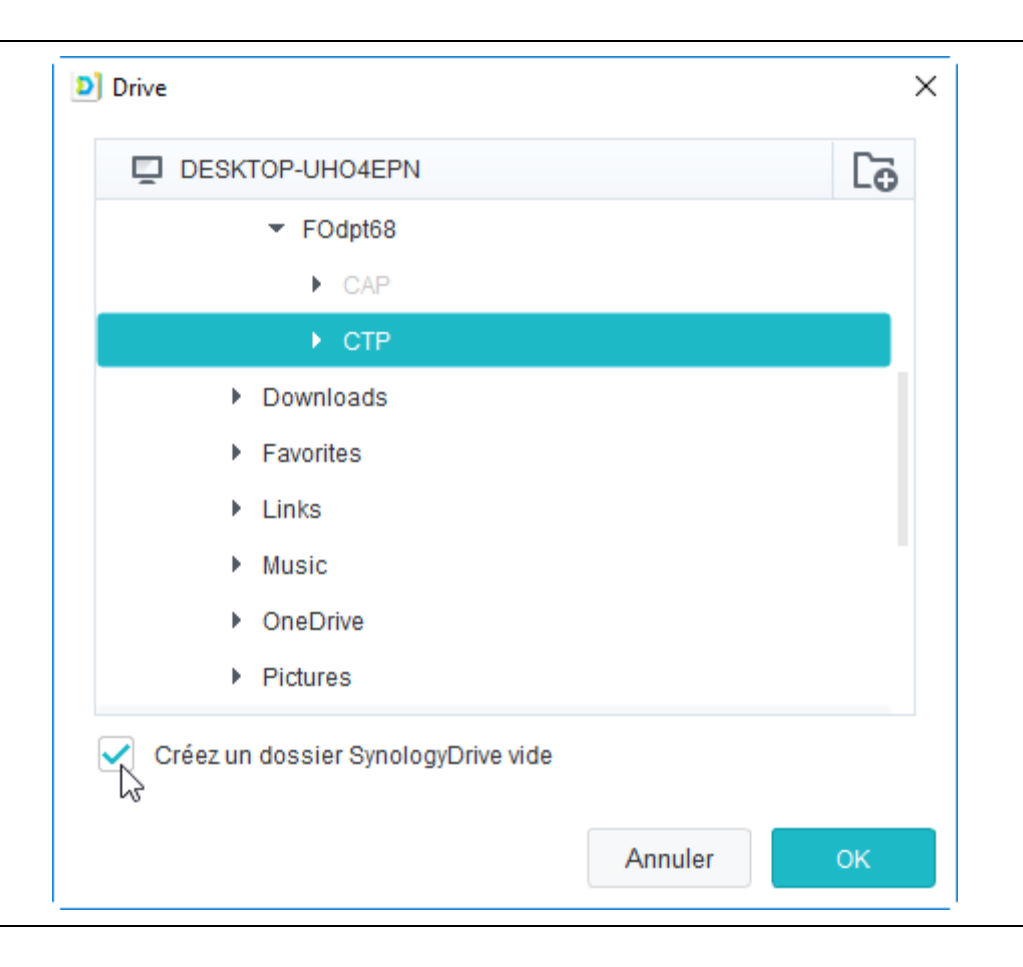

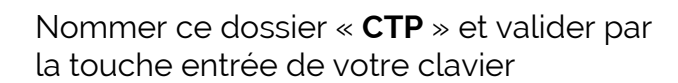

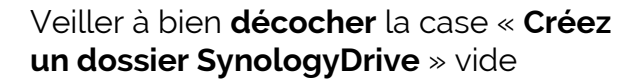

| Drive                               |         | ×   |
|-------------------------------------|---------|-----|
| DESKTOP-UHO4EPN                     |         | Cō. |
| ▼ FOdpt68                           |         |     |
| ► CAP                               |         |     |
| ► CTP                               |         |     |
| Downloads                           |         |     |
| <ul> <li>Favorites</li> </ul>       |         |     |
| Links                               |         |     |
| Music                               |         |     |
| OneDrive                            |         |     |
| Pictures                            |         |     |
| Créez un dossier SynologyDrive vide |         |     |
|                                     | Annuler | ОК  |

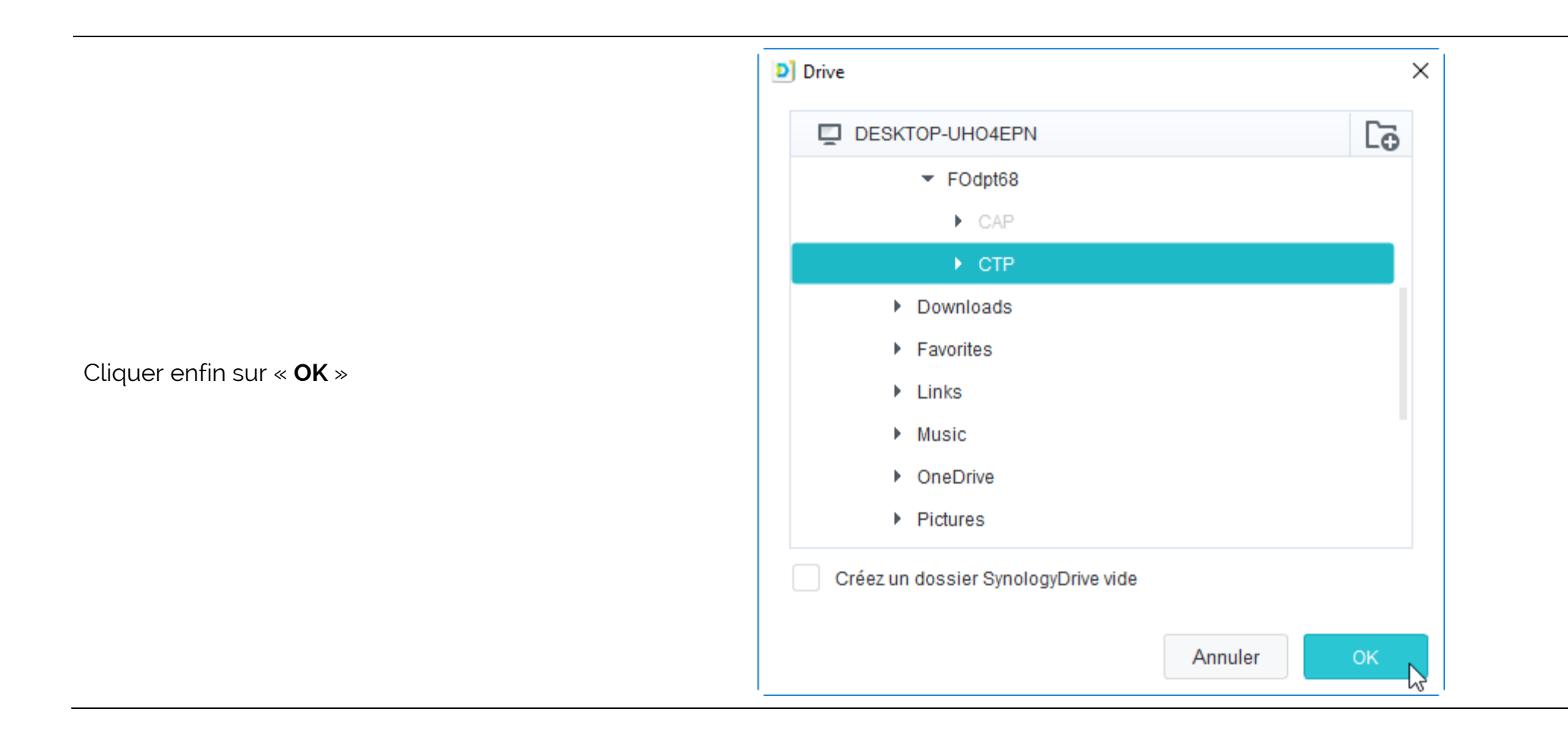

# Drive

### Vous avez presque terminé !

Les dossiers synchronisés sur votre PC et le NAS vont être synchronisés.

Le récapitulatif montre bien que vous voulez synchroniser le dossier « **CTP** » du serveur FOdpt68 vers votre ordinateur dans un dossier nommé lui aussi « **CTP** ».

Valider la configuration en cliquant sur « **Effectué** »

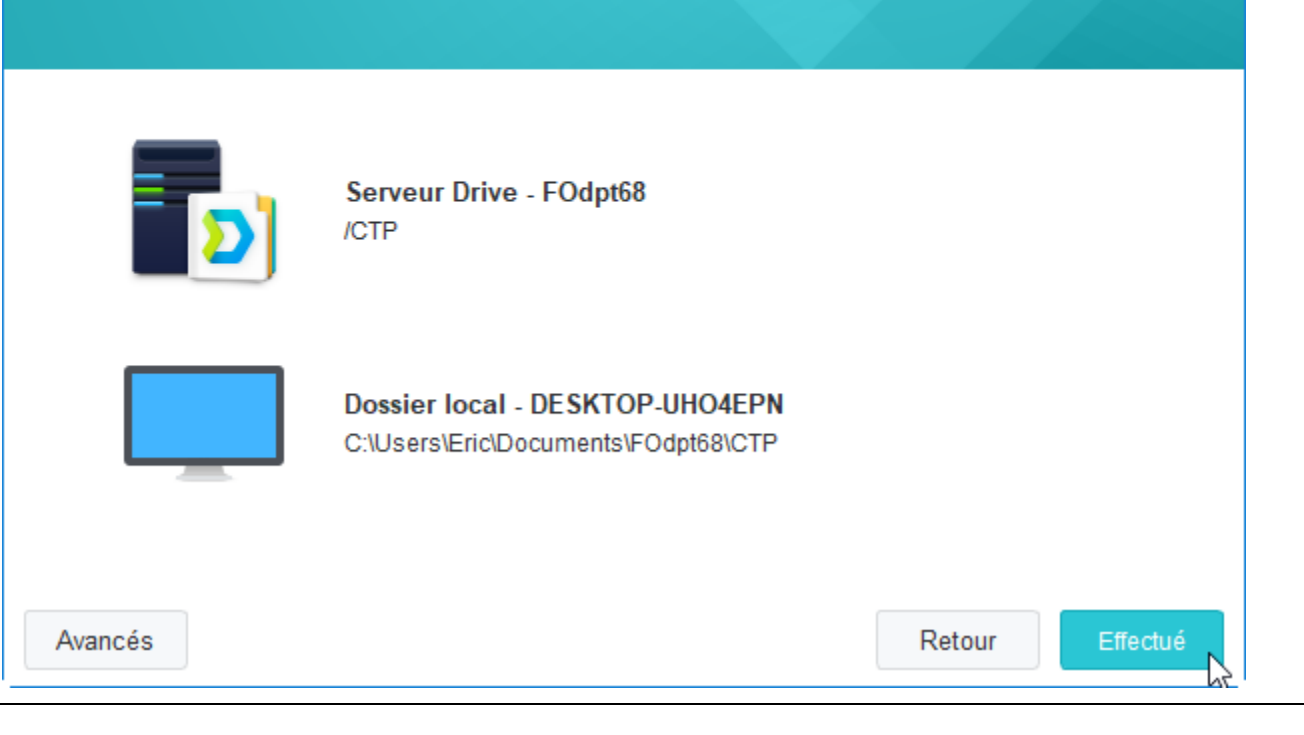

×

Votre second dossier est en cours de synchronisation entre le serveur de FOdpt68 et votre ordinateur. Les fichiers du serveur FOdpt68 seront progressivement copiés sur votre ordinateur. Cela peut prendre un certain temps, en fonction entre autres de la vitesse de votre connexion à Internet.

Vous devrez répéter cette procédure pour chaque dossier du serveur de stockage FOdpt68 que vous voulez synchroniser sur votre ordinateur.

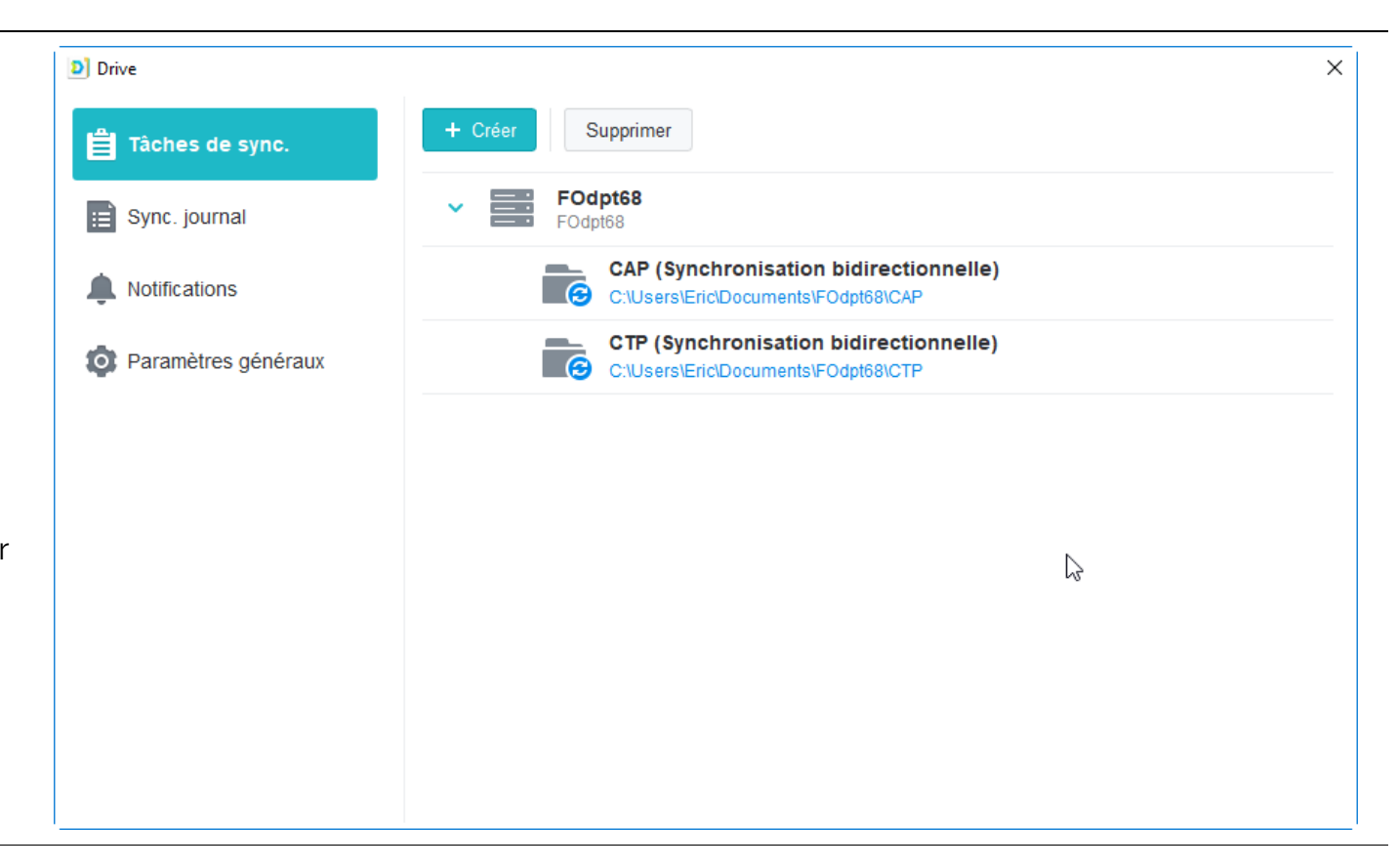